## Community Login und Weg in die Mediathek für "Basis-Abo" und das "Abo für den kleinen Geldbeutel"

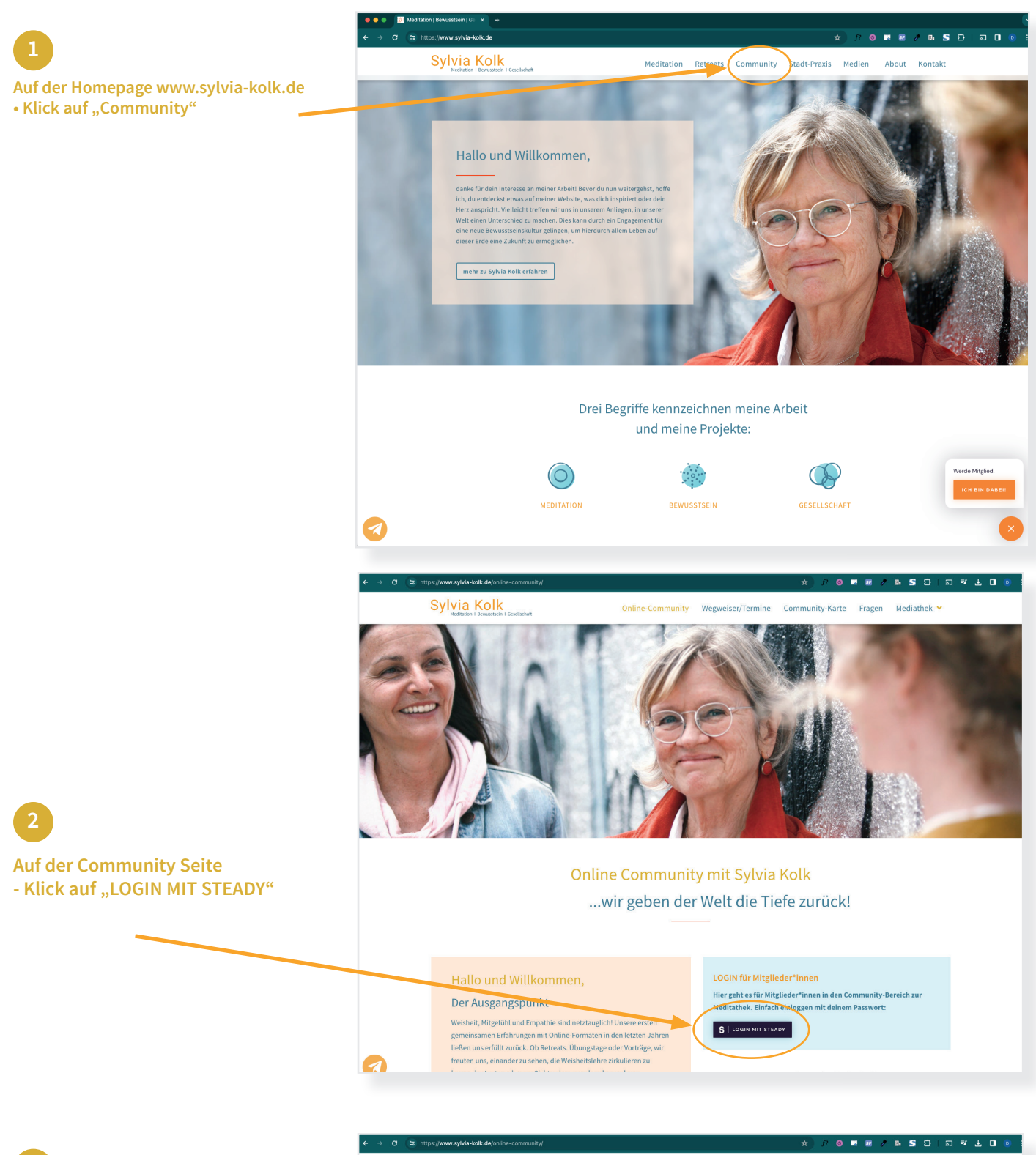

Auf der Community Seite

• Die gewünschte Seite im Menue auswählen ...

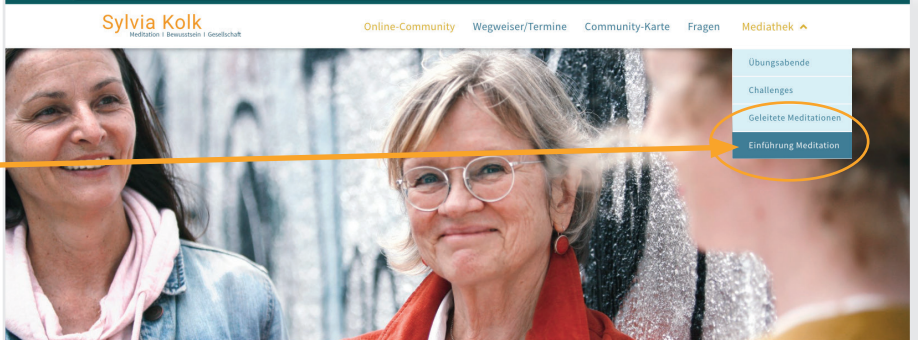

## Community Login und Weg in die Mediathek für "Basis-Abo" und das "Abo für den kleinen Geldbeutel"

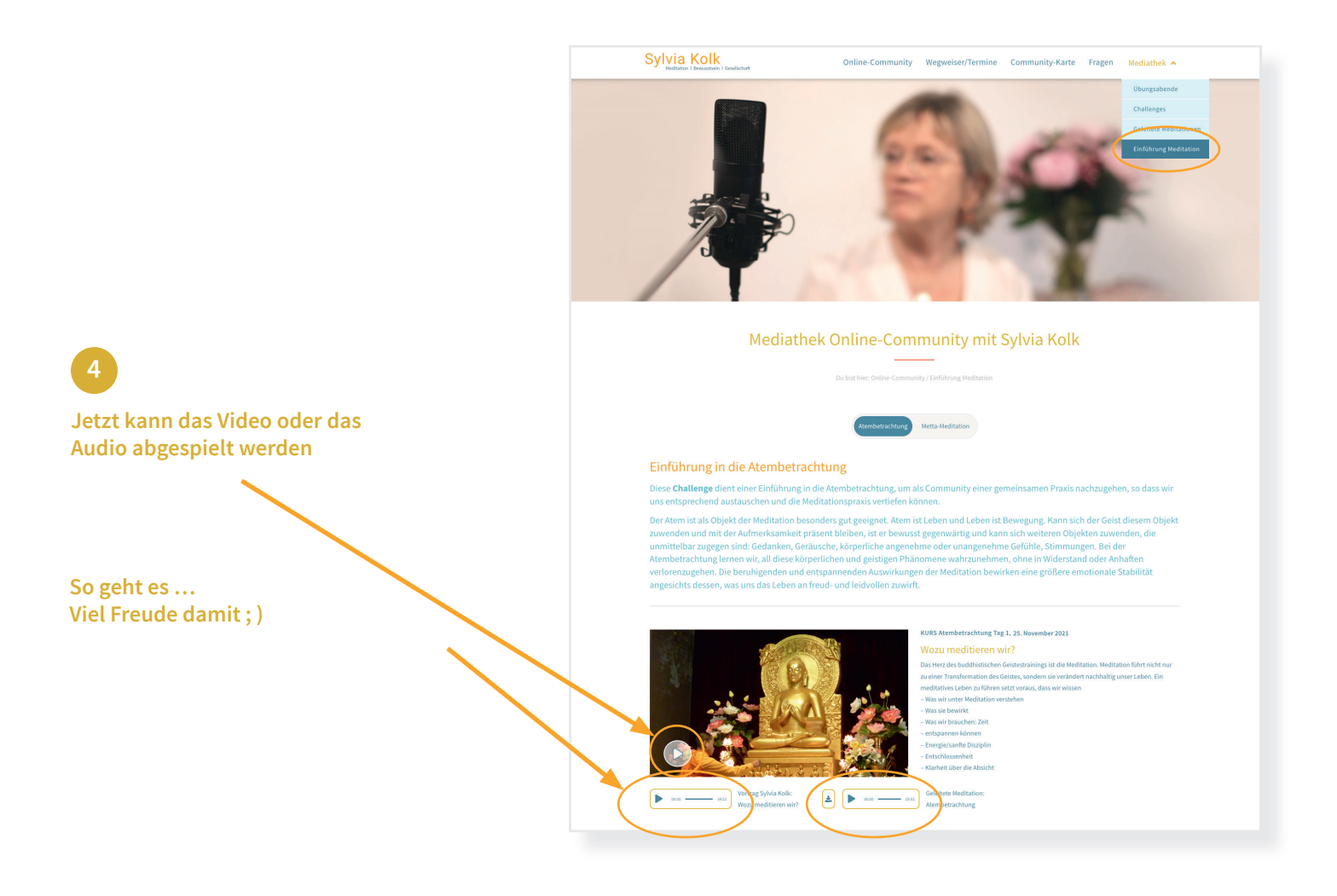